# 170 Markview Scanning and Payables

# **Angela Buck**

Principal Consultant

Astron Associates (Asia Pacific) Ltd

# **Overview of 170 Markview**

170 Systems has developed jointly with Oracle, the 170 Markview solution to manage any types of document and is tightly integrated with all the Oracle Applications (Financials, CRM, Human Resources etc). This solution brings imaging capabilities to the Oracle suites using Oracle workflow to manage the document flow.

The key focus of the 170 Markview for Oracle Applications solution is the ease of upgrade. As customers upgrade from one Oracle Application release to the next, the 170 Markview solution is easily upgraded in parallel. The 170 Markview solution supports all the Oracle Applications deployment models 111, 10.7 NCA and 10.7 Smart Client.

### What it does

The standard Oracle responsibilities and menus are amended to add 170 Workflow Maintenance menus. This provides the user with the ability view documents in process, attach a scan to an invoice previously entered and return invoice scans to suppliers.

The Zoom' button on the toolbar becomes the 'Get Next' button. This allows a user to attach and process the next invoice scan.

All documents that are received by a company are given a unique identifier, are scanned and batch number. It is recommended that invoices be batched by type for example Purchase Order Invoices, Non-Order invoices and Credit Notes.

The 170 Markview solution works by providing queues or workflows to direct scanned documents around your organisation and business processes. These queues send documents for coding, approval and rejecting. Each users has a working folder that contains invoice scans that require their attention and there are queues for returned invoices, vendor setup, and buyers. Each queue has a notification process through email and alerts.

#### The user process

To process an invoice from a scan, a user logs on to the Oracle Payables responsibility and selects either the Invoice Workbench or the Invoice Gateway depending on your business procedures.

Click on the 'Get Next' Button. This button will begin to load the Markview viewer if you haven't already loaded this application.

| Enter Netw | vork Passwoi   | 'd ?X                          |
|------------|----------------|--------------------------------|
| <b>?</b> > | Please type yo | our user name and password.    |
| IJ         | Site:          | isws8.uki.ime.reuters.com      |
|            | Realm          | Project E Users                |
|            | User Name      | nL_train01                     |
|            | Password       | *****                          |
|            | 🔲 Save this p  | password in your password list |
|            |                | OK Cancel                      |

The Markview system requires you to log in normally this is the same as your Oracle Application login. Once you have successfully logged on, the Markview viewer will appear with the next image awaiting data entry.

| 🚟 Reuters Invoice | Gateway (//////// |                |              |                | ×××××××××××××××××××××××××××××××× | 🎒 Mark View | v Web Client MarkV | /iew Bulk Image                                                                                                    | e Loader Batch: M                                                                                                    | 1VB0027017 - Pg 1 o 💶 |   |
|-------------------|-------------------|----------------|--------------|----------------|----------------------------------|-------------|--------------------|----------------------------------------------------------------------------------------------------|----------------------------------------------------------------------------------------------------|-----------------------|---|
| 💰 Reuters St      | andard Invoices   |                |              |                |                                  |             |                    |                                                                                                    |                                                                                                    |                       | 4 |
| Туре              | Standard          |                | Approved     |                | <u> </u>                         |             | NVOC               | 78                                                                                                    | Aon                                                                                                    |                       | 3 |
| PO Number         |                   |                |              |                |                                  |             |                    | stan and a stranger<br>alloge stand 2:                                                                                                    | NO CE HAND ALLES<br>MAY OLDER ANNALY                                                                                                    |                       |   |
| Supplier          | ALCATEL E-BUS     | Supplier Num   | 112029       |                |                                  |             |                    | New AMA STM of the risk reaches                                                                                                    | nije viljenije                                                                                                    | J                     |   |
| Site              | EUR CAMBERLE      | Postal Code    | GU16 7SX     |                |                                  |             |                    | Lan Andrea of Artigenet Artige<br>Descriptions of Artigenet Artigenet<br>Research Communications and Artigenet Artigenet Artig                                                                                                    | antecores constantions                                                                                                    | f                     |   |
| Address           | UNITS 2-5,FRIML   | EY BUSINESS PA | RK,CAMBERLEY |                |                                  |             |                    | THEFT IN AND                                                                                                    | AND A THE OWNER                                                                                                    | Ļ                     |   |
| Invoice Num       | TC97              | Invoice Date   | 30-SEP-2002  |                |                                  | vs          |                    | and taken and over<br>anal second report of symplex<br>billing seconds.                                                                                                    | -                                                                                                    | t                     |   |
| Invoice Curr      | EUR               | Invoice Amount | 318          | N              |                                  |             |                    |                                                                                                    | 005528/4 2019802                                                                                                    | P                     |   |
| []                | 18                | Terms          | Net 20       | √ <sup>1</sup> |                                  | ADMIN       |                    |                                                                                                    |                                                                                                    | -<br>D                |   |
| Date Inv. Rec.    | 26-OCT-2002       | Lines Total    |              |                |                                  |             |                    |                                                                                                    |                                                                                                    |                       |   |
| Contact Name      |                   |                |              |                |                                  |             |                    | Bernell, G. and A. K. S. S. Service, 2017<br>Second classification in the first state of the<br>second state of the second state of the<br>model of the classification of the second state<br>of the second state of the second state of<br>the second state of the second state of<br>the second state of the second state of<br>the second state of the second state of<br>the second state of the second state of the<br>second state of the second state of the second state of<br>the second state of the second state of the<br>second state of the second state of the second state of the<br>second state of the second state of the second state of the<br>second state of the second state of the second state of the<br>second state of the second state of the second state of the<br>second state of the second state of the second state of the<br>second state of the second state of the second state of the<br>second state of the second state of the second state of the<br>second state of the second state of the second state of the<br>second state of the second state of the<br>second state of the second state of the second state of the<br>second state of the second state of the second state of the<br>second state of the second state of the<br>second state of the second state of th | Alight Alight Al |                       |   |
| Ex. Rate Type     |                   | Exch. Date     |              |                |                                  |             |                    | ALEAST AND IN .<br>Second second                                                                                                    |                                                                                                    | E                     |   |
| Exch. Rate        |                   |                |              |                |                                  |             |                    | entrale, contrale, con<br>17 Mil<br>1893 - Alex y Factoria<br>1897 - Coll III d' Millo Account antras c                                                                                                    | - Ath 90 -                                                                                                    | Ю                     |   |
| Status            |                   | _              |              |                |                                  |             |                    | But Per 1992 All All All 199 C<br>Service and Service and All All All All All All All All All Al                                                                                                    | NA.8                                                                                                    | 4                     |   |
| Workflow          | To be Processed   | Y Batch        |              |                |                                  |             | -                  |                                                                                                    |                                                                                                    |                       | - |
|                   |                   | Source         |              | ***            | D                                | <b>ë</b> ]  |                    |                                                                                                    |                                                                                                    | 🔠 Local intranet      |   |

If the payables user feels the image is not legible they may apply an illegible markup. Placing this markup transitions the invoice to the Rescan Queue in the workflow and notifies the scan clerk that a document requires re-processing. Once the invoice has been rescanned it returns to the Data Entry Queue for processing.

|                 | 🔲 Illegible                                                                                                    | ? ×     |
|-----------------|----------------------------------------------------------------------------------------------------|---------|
| R I             | Comments                                                                                                    |         |
|                 | I cannot read any of the details on the checklist<br>especially areas marked in green<br>Please rescan or request a new invoice | <b></b> |
|                 |                                                                                                    |         |
| <mark>▼S</mark> | ৰ                                                                                                    | ▼<br>▶  |
|                 | OK Cancel                                                                                                    |         |
| RETER           |                                                                                                    |         |

If the supplier or supplier site does not exist at the time of processing the user indicates the requirement for a new vendor or vendor modification using the Vendor Maintenance form markup. The system routes the scanned invoice to the Vendor Maintenance or Vendor setup Queues and notifies the Vendor setup clerk of the requirement. Once the vendor has been defined or modified the invoice is returned to the Data Entry Queue for processing.

| 🚰 Mark¥iew Web Client Ma | ark¥iew Bulk Image Loader Batch:    | MVB0027056 - Pg 1 o                                                                              |             |
|--------------------------|-------------------------------------|--------------------------------------------------------------------------------------------------|-------------|
|                          |                                     | 1<br>5<br>1<br>1<br>1<br>1<br>1<br>1<br>1<br>1<br>1<br>1<br>1<br>1<br>1<br>1<br>1<br>1<br>1<br>1 |             |
| Vendor Setup             | 0.015/28/4 2019002                  | 1<br>E<br>E                                                                                      | )<br>)<br>) |
|                          | And And And And And And And And And |                                                                                                  |             |
| Done                     |                                     | 🔠 Local intranet                                                                                 |             |

| Vendor Setup                   |                                                                                                    |                                                                                                    |                                                                                                    |                           |
|--------------------------------|----------------------------------------------------------------------------------------------------|----------------------------------------------------------------------------------------------------|----------------------------------------------------------------------------------------------------|---------------------------|
| Setup                          |                                                                                                    |                                                                                                    |                                                                                                    |                           |
| <ul> <li>Set up new</li> </ul> | v vendor                                                                                                    |                                                                                                    |                                                                                                    |                           |
| C Modify exis                  | ting vendor                                                                                                    |                                                                                                    |                                                                                                    |                           |
| Commonto*                      |                                                                                                    |                                                                                                    |                                                                                                    |                           |
| Vendor does not                | evist                                                                                                    |                                                                                                    |                                                                                                    |                           |
|                                | I                                                                                                    |                                                                                                    |                                                                                                    |                           |
| 4                              |                                                                                                    |                                                                                                    |                                                                                                    |                           |
| OK                             | 1 Court 1                                                                                                    |                                                                                                    |                                                                                                    |                           |
| LIK                            | L Lancel L                                                                                                    |                                                                                                    |                                                                                                    |                           |
|                                |                                                                                                    |                                                                                                    |                                                                                                    |                           |
|                                |                                                                                                    |                                                                                                    |                                                                                                    |                           |
| Mark¥iew We                    | 2b Client MarkView Bulk Ima                                                                                                    | ige Loader Bat                                                                                                    | ch: M¥B0027                                                                                                    | '056 - Pg 1               |
| Mark¥iew We                    | eb Client MarkView Bulk Ima                                                                                                    | ige Loader Bat                                                                                                    | ch: M¥B0027                                                                                                    | '056 - Pg 1               |
| Mark¥iew We                    | ≥b Client Mark¥iew Bulk Ima                                                                                                    | ige Loader Bat                                                                                                    | ch: M¥B0027                                                                                                    | 7056 - Pg 1               |
| MarkView We                    | 2b Client MarkView Bulk Ima                                                                                                    | nge Loader Bat                                                                                                    | ch: M¥B0027                                                                                                    | 7056 - Pg 1<br><b>ION</b> |
| MarkView We                    | Client MarkView Bulk Ima                                                                                                    | ige Loader Bat                                                                                                    | ch: M¥B0027<br># ∶618323                                                                                                    | 7056 - Pg 1<br><b>40N</b> |
| MarkView We                    | CE                                                                                                    | INVOICE MUNIE<br>INVOICE ANTE<br>UNIT                                                                                                    | ch: MVB0027                                                                                                    | 1056 - Pg 1               |
| MarkView We                    | ACCOUNT NUMBER : 057-79569/STG<br>MRS_SUSAN_JCTIRIES<br>RUNIES (MRDEP FTC<br>ASSOCIATION OF SAU                                                                                                    | IRVOICE RUMBE<br>IRVOICE RUMBE<br>IRVOICE BATE<br>UNIT                                                                                                    | ch: MVB0027<br># :618323<br>:07/05/09<br>#LONDON CBU3                                                                                             | 1056 - Pg 1               |
| MarkView We                    | CE<br>ACCOUNT NUMBER : 057-79569/STC<br>MRS SUSAN JUTI RIES<br>RIMITIES UNDER FIC<br>ST LEEL STREET<br>LONDON<br>ECOP (AJ)<br>INVOICES FOR PAYMENT ARE DUE FOR                                                                                                    | INVOICE NUMBE<br>INVOICE NUMBE<br>INVOICE DATE<br>UNIT                                                                                                    | ch: M¥B0027<br>R :618323<br>:07/05/00<br>±00000 CBU1                                                                                              | 1056 - Pg 1               |
| MarkView We                    | CE<br>ACCOUNT NUMBER : 057-79569/STG<br>MICE<br>ACCOUNT NUMBER : 057-79569/STG<br>MICE STORE STREET<br>LONDON<br>ECOP SAJ<br>INVOICES FOR PAYMENT ARE DUE FOR<br>LATE PAYMENT OF PREMIUM MAY INVA                                                                                                    | INVOICE NUMBE<br>INVOICE DATE<br>UNIT<br>UMMERIATE SETTLEME<br>UNIT                                                                                                    | ch: MVB0027<br>iR : 618323<br>:07/05/09<br>:LONDON CBU1<br>V7<br>CE ON PREAMANCE                                                                  | 7056 - Pg 1               |
| MarkView We                    | CE<br>ACCOUNT NUMBER : 057-79569/STC<br>MRS SUJAH JETFRIES<br>NUMBER : 057-79569/STC<br>MRS SUJAH JETFRIES<br>NUMBER STREET<br>LONDON<br>ECOP SAJ<br>INVERCES FOR PAYMENT ARE DUE FOR<br>LATE PAYMENT OF PREMIUM MAY INVA<br>THE SETTLEMENT OF CLAIMS<br>PLEASE QUIDT ACCOUNT AND PRVOICI                                                                                                    | INVOLCE NUMBE<br>INVOLCE NUMBE<br>INVOLCE DATE<br>UNIT<br>IMMEDIATE SETTLEME<br>LIDATE YOUR INSURAN<br>INVIMBERS ON ALL CO                                                                                                    | ch: MVB0027<br>(R : 618323<br>:07/05/09<br>#LONDON CBU1<br>NT<br>CE ON PREATIDICE<br>MMUNICATIONS                                                 | 7056 - Pg 1               |
| MarkView We                    | ACCOUNT NUMBER : 057-79569/STG<br>MRS SUSAN JETLARES<br>RUTHER STREET<br>LONDON<br>ECOV MAJ<br>INVENCES FOR PAYMENT ARE DUE FOR<br>TATE PAYMENT OF PREMIUM MAY INVA<br>THE SETTLEMENT OF CLAIMS<br>PLEASE QUOTE ACCOUNT AND REVOICE<br>POLICY NO                                                                                                    | INVOICE NUMBE<br>INVOICE NUMBE<br>INVOICE DATE<br>UNIT<br>IMMEDIATE SETTLEME<br>UDATE YOUR INSURAN<br>INMERS ON ALL CO<br>INSUR                                                                                                    | ch: MVB0027<br>ik : 618323<br>: 07/05/09<br>sLONDON CBU1<br>VT<br>CE ON PREAMINES<br>MMUNICATIONS<br>R1 Service Insurance                         | 7056 - Pg 1               |
| MarkView We                    | CE<br>ACCOUNT NUMBER : 057-79569/STG<br>MISSING JUTI RIES<br>RUTH SE GROWPHIC<br>RS FLEEN STREET<br>LONDON<br>ECOP SAJ<br>INVOICES FOR PAYMENT ARE DUE FOR<br>LATE PAYMENT OF PREMIUM MAY INVA<br>THE SETTLEMENT OF PREMIUM MAY INVA<br>THE SETTLEMENT OF CLAIMS<br>PLEASE QUOTE ACCOUNT AND REVOICE<br>POLICY NO<br>TRANSACTION TYPE<br>VENDOR                                                                                                    | INVOICE NUMBE<br>INVOICE DATE<br>UNIT<br>UMMERIATE SETTLEME<br>UDATE YOUR INSURAN<br>INVINDERS ON ALL CO<br>INSUR<br>ENUMBERS ON ALL CO                                                                                                    | ch: MVB0027<br>8 : 618323<br>: 07/05/09<br>: LONDON CBU1<br>NT<br>CE ON PREAMDACE<br>MMUNICATIONS<br>R1 Service Insurance<br>SML DATE: r 07/12/01 | 7056 - Pg 1               |
|                                | ACCOUNT NUMBER : 057-79569/STC<br>MICE<br>ACCOUNT NUMBER : 057-79569/STC<br>MINITIES GRADUPTICE<br>ASSOCIATION THESE<br>LONDON<br>ECOP SAJ<br>INVENCES FOR PAYMENT ARE DUE FOR<br>TATE PAYMENT OF PREMIUM MAY INVA<br>THE SETTLEMENT OF CLAIMS<br>PLEASE QUOTE ACCOUNT AND REVOICE<br>POLICY NO<br>TRANSACTION TYPE<br>DISK NUMBER: URSTAND                                                                                                    | INVOLCE NUMBE<br>INVOLCE NUMBE<br>INVOLCE DATE<br>UNIT<br>IMMERIATE SETTLEME<br>INT<br>INVOLETATE SOLUTION<br>INSURE<br>INVOLETATE SOLUTION<br>INSURE<br>INSURE<br>INSUR | ch: MVB0027<br>(k : 618323<br>: 07/05/09<br>sLONDON CBU1<br>VT<br>CE ON PREADDRCE<br>MMUNICATIONS<br>(R) Servis Insurance<br>SME DATE: 01/12/01   | 7056 - Pg 1               |
| MarkView We                    | ACCOUNT NUMBER : 057-73569/STC<br>MGE<br>ACCOUNT NUMBER : 057-73569/STC<br>MGS SUSAN JETHRIES<br>RUTH SE VALUE<br>AS THEN STREET<br>LONDON<br>EVENTSE<br>INVENTIONS FOR PAYMENT ARE DUE FOR<br>INTE SETTLEMENT OF PREMIUM MAY INVA<br>THE SETTLEMENT OF PREMIUM MAY INVA<br>THE SETTLEMENT OF CLAIMS<br>PLEASE QUOTE ACCOUNT AND REPORT<br>POLICY NO<br>TRANSACTION TYPE<br>NISK NUMBER: US9/S7001<br>RUSK: US9/S7001                                                                                                    | INVOICE NUMBE<br>INVOICE NUMBE<br>INVOICE PARE<br>UNIT<br>IMMEDIATE SETTLEME<br>UDATE YOUR INSURAN<br>INMERS ON ALL CO<br>INSUR<br>REME<br>REME                                                                                                    | Ch: MVB0027<br>R : 618323<br>: 07/05/09<br>: LONDON CBU1<br>VT<br>CE ON PREAMINGE<br>MMUNICATIONS<br>R1 Servis Insurance<br>SML DATE: 01/12/01    | 7056 - Pg 1               |
|                                | CE<br>ACCOUNT NUMBER : 057-79569/STG<br>MESSIGN JETIRIES<br>NUMBER : 057-79569/STG<br>MESSIGN JETIRIES<br>NUMBER : 057-79569/STG<br>MESSIGN JETIRIES<br>NUMBER: 057-79569/STG<br>NUMBER: 057-79569/STG | INVOICE NUMBE<br>INVOICE DATE<br>UNIT<br>UMMEDIATE SETTLEMES<br>UDATE YOUR INSURAN<br>INVINDERS ON ALL CO<br>INSUR<br>REME<br>REME<br>EDM MIN                                                                                                    | ch: MVB0027<br>R : 618323<br>: 07/05/09<br>aLONDON CBU1<br>VT<br>CE ON PREABURCE<br>MUNICATIONS<br>RI SATE IN DESERVICE<br>MUL DATE + 01/12/01    | 7056 - Pg 1               |

If during the processing the users recognises that the supplier has submitted an invoice that does not met the companies business procedures the user may place a Return to Vendor form markup on the document. This form includes fields for comments where the user indicates the reason for returning the invoice and an invoice number field. The markup derives the fax number from the vendor information on the database but allows the user to overwrite or insert one. Placing this markup faxes the invoice to the supplier with a request for additional information. The workflow prints the invoice number and return reasons indicated in the comments field on the fax cover page.

| 🎒 MarkView Web Client Ma                                             | ark¥iew Bulk Image Loader Batch: M¥I                                                                                                    | 30027005 - Pg 1 o 💶 🗗 🗙 |
|----------------------------------------------------------------------|----------------------------------------------------------------------------------------------------|-------------------------|
| Return To Vendor                                                     | Image: Sector Sector |                         |
|                                                                      |                                                                                                    |                         |
| 🙋 Return To Vendor                                                   |                                                                                                    | 📴 Local intranet        |
| Vendor Name (LOV)<br>ALCATEL E-BUSINESS D<br>Invoice Number*<br>3456 | ISTRIBUTION LTD                                                                                                    |                         |
| Send<br>C Fax<br>C Print                                             | Fax Number<br>00441276 404202                                                                                                    |                         |
| Comments*                                                            |                                                                                                    |                         |
| Incorrect PO number                                                  | I                                                                                                    |                         |
| ОК                                                                   | Cancel                                                                                                    |                         |

When the supplier provides sufficient reason to continue processing the invoice, navigate to the 170 Workflow Maintenance menu and select the Return to Supplier form. Use the standard Oracle functionality to query up your invoice. Note if your supplier has provided a new invoice this would be scanned and processed as a new invoice and the old invoice would remain in the Returned to Vendor Queue unprocessed.

| 🭖 Us       | ser Working Folder (A NL_TrainC | 1) - 32 record(s) (Fieldeleideleideleide |                      | ०००००० ≚ ज×  |
|------------|---------------------------------|------------------------------------------|----------------------|--------------|
|            | Description                     | Current Queue Name                       | Received At          | Priority     |
|            | Batch: MVB0027005 Docur         | New Invoice Entry (NL2)                  | Jul 11, 2002 09:47am | 20           |
|            | Batch: MVB0027005 Docur         | New Invoice Entry (NL2)                  | Jul 11, 2002 09:47am | 20           |
|            | Batch: MVB0027005 Docur         | New Invoice Entry (NL2)                  | Jul 11, 2002 09:47am | 20           |
|            | Batch: MVB0027005 Docur         | New Invoice Entry (NL2)                  | Jul 11, 2002 09:47am | 20           |
|            | Batch: MVB0027005 Docur         | New Invoice Entry (NL2)                  | Jul 11, 2002 09:47am | 20           |
|            | Batch: MVB0027005 Docur         | New Invoice Entry (NL2)                  | Jul 11, 2002 09:47am | 20           |
|            | Batch: MVB0027005 Docur         | New Invoice Entry (NL2)                  | Jul 11, 2002 09:47am | 20           |
| <b>D</b> Í | Batch: MVB0027005 Docur         | New (nvoice Entry (NL2)                  | Jul 11, 2002 09:47am | 20           |
| -1         | Vorkitem Description            |                                          |                      |              |
| Bat        | tch: MVB0027005 Document        | 127986                                   |                      |              |
|            | Actions Image                   | Pending GetN                             | ext Doc Type         | <u>O</u> pen |

Click on the Image button to launch the invoice into the Markview Web Client. Open either the Invoice Workbench or the Invoice gateway to process the invoice, save the record and using the Oracle Attachment functionality attach the invoice scan using a category type of Markview.

|       | ategory              | Description |                 | Data Type     | May Be Changed |   |
|-------|----------------------|-------------|-----------------|---------------|----------------|---|
| 10 Ma | arkView              |             |                 | MarkView Doc  |                | A |
|       |                      |             |                 |               |                |   |
|       |                      |             |                 |               |                |   |
|       |                      |             |                 |               |                |   |
|       | Reuters Interfac     | e           |                 |               |                |   |
|       |                      |             | Magnification 1 | 00%           |                |   |
|       |                      |             |                 |               |                |   |
|       |                      |             | _               |               |                |   |
|       |                      |             | -               |               |                |   |
|       | Show MarkVia         | w Document  | Associate Mark  | View Document |                |   |
|       | Show MarkVie         | w Document  | Associate Mark  | View Document |                |   |
|       | Show <u>M</u> arkVie | w Document  | Associate Mark  | View Document |                |   |
|       | Show <u>M</u> arkVie | w Document  | Associate Mark  | View Document |                |   |
|       | Show <u>M</u> arkVie | w Document  | Associate Mark  | View Document |                |   |
|       | Show <u>M</u> arkVie | w Document  | Associate Mark  | View Document |                |   |
|       | Show <u>M</u> arkVie | w Document  | Associate Mark  | View Document |                |   |

Once an invoice has been processed, matched, approved, and coded, a Match Complete form Markup is applied. All invoices still need to meet the Payables Approval process before they can be paid and any holds that are placed by the system are recorded in Markview and send emails to required users.

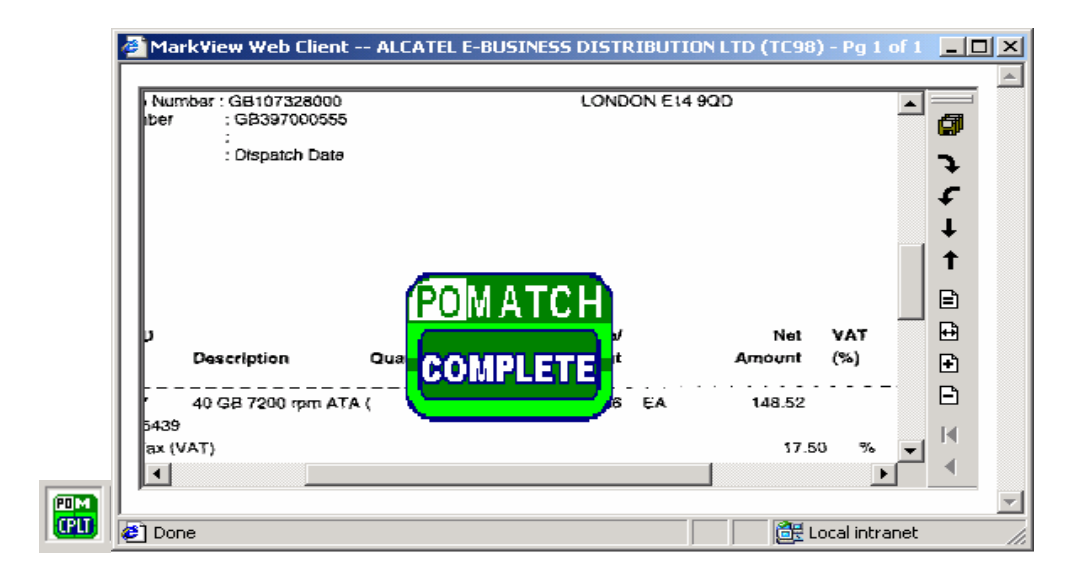

The 170 Markview solution comes with Queues for 'Return to coder' where a user adds comments to an invoice and returns it to the person who entered the accounting codes. 'Return to Workflow' this is used where a coder or approver has queries on the invoice for the payables department. 'Send to Buyer', this is used when a user determines a buyer should review the invoice and notifies the buyer that there is pending work. These queues are automatic and manually selected by the payables user. For example an invoice scan is automatically sent to the buyer in the case of price or quantity holds.

To view the scan of any invoice, select the record and click on the 'Attachments' icon on the Oracle toolbar. This will have a paper click with a note under it when there are attachments. If there is only one invoice image the Markview web client will automatically launch, if there is more than one image attached you will see all the attachments and will need to select the invoice you wish to review and click on the 'Show Markview Document' button.

|    | Category     | Description   |                 | Data Type     | May Be Change | d |
|----|--------------|---------------|-----------------|---------------|---------------|---|
| 10 | MarkView     |               |                 | MarkView Doc  |               | A |
|    |              |               |                 |               |               |   |
|    |              |               |                 |               |               |   |
|    |              |               |                 |               |               | - |
|    | Reuters Inte | rface         |                 |               |               |   |
|    |              |               | Magnification 1 | 10%           |               |   |
|    |              |               |                 |               |               |   |
|    |              |               |                 |               |               |   |
|    |              |               |                 |               |               |   |
|    |              |               |                 |               |               |   |
|    | Show Mark    | View Document | Associate Mark  | View Document |               |   |
|    | Show Mark    | View Document | Associate Mark  | View Document |               |   |
|    | Show Mark    | View Document | Associate Mark  | View Document |               |   |
|    | Show Mark    | View Document | Associate Mark  | View Document |               |   |
|    | Show Mark    | View Document | Associate Mark  | View Document |               |   |
|    | Show Mark    | View Document | Associate Mark  | View Document |               |   |

### Benefits

Invoice distribution is performed quickly and accurately

Prevents misplaced or lost forms since invoice images are routed to users on-line.

Provides an audit trail that is always associated with the invoice image.

Eliminates the need for the Payables Department to re-key distributions data

Eliminates focus on Payables department to gather correct information to process the data.